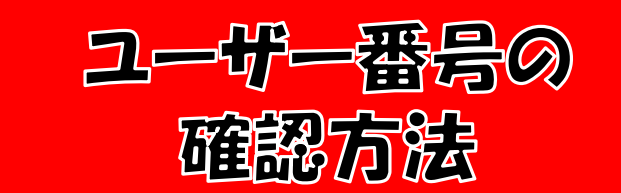

入自本口 にゥ 「ロアグ くる分シイ 作専スイ 業用テン ц т 米のことです 表示され グブ イエ シ 2 しト て 情 易 -リーシス い報 11 ま た に 0 ー ジ いテ ALC: 10 10 10 10 10 0 et à ait atta 100 in 40000 in d

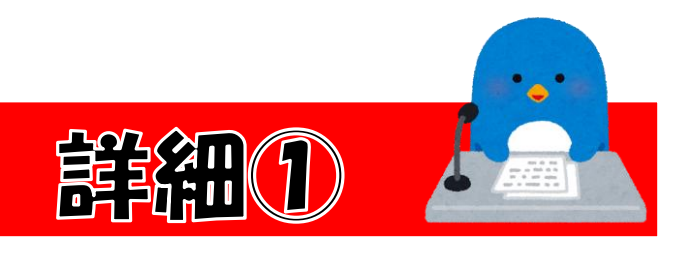

### パソコンの画面

## スマートフォンの画面

| 「A 山口県ゴルフ協会<br>Yamaguchi Golf Association                                                                                                    | Webエントリーシステム                                                                                                    |
|----------------------------------------------------------------------------------------------------|----------------------------------------------------------------------------------------------------|
| Web年込み MENU           ④ ログイン           ① お知らせ           ① お知らせ           ② お問い合わせ先           山口県ゴルフ密会           ② 083-973-4701<br>Rxt 083473-4702           市政 083473-4702           東本町 65-0730           東本町 65-0730           東本町 65-0730           東本町 65-07400           山口市小町南町<br>2-10 気温をいらす           ノーマは雪からなりた           メールマは雪になりたいませい | <b>お知らせ</b><br>2022年6月25日 当協会競技登録者がアカウント登録する際の所属クラブの登録について                                                                                                    |
|                                                                                                    | ログイン<br>Bにアカウントを登録為みの方は、メールアドレスとパスワードを入力してログインしてください。<br>S<br>メールアドレス<br>パスワード<br>「パスワード<br>「パスワード」<br>「パスワード」<br>「パスワード」<br>「パスワード」<br>「パスワード」<br>「パスワード」<br>「パスワード」 |
|                                                                                                    | (スワードをお忘れの方<br>パスワードをお忘れの方<br>アカウントの新規登録<br>オンライン磁発伸し込みのため、こちらからアカウント登録を行ってください。<br>今後振躍される意思にお申し込みいただけます。                                                            |
|                                                                                                    | アカウントの新規登録                                                                                                    |

#### ウェブエントリーシステムを開いて下さい。

 登録されたメールアドレスを入力
 登録されたパスワードを入力
 ログインを押して下さい。
 \*1と2はアカウント登録時と1字でも異なって入力すると ログインできません。直入力される方は重々ご注意ください。

| ログイン                                                               |  |  |
|--------------------------------------------------------------------|--|--|
| 既にアカウントを登録済みの方は、メールアドレ<br>スとパスワードを入力してログインしてくださ<br>い。              |  |  |
| メールアドレス                                                            |  |  |
| 1                                                                  |  |  |
| パスワード                                                              |  |  |
| 2 パスワードを表示する                                                       |  |  |
| 3 ログイン                                                             |  |  |
| 🕑 次回から自動的にログインする                                                   |  |  |
| パスワードをお忘れの方                                                        |  |  |
|                                                                    |  |  |
| アカウントの新規登録                                                         |  |  |
| オンライン競技申し込みのため、こちらからアカ<br>ウント登録を行ってください。<br>今後開催される競技にお申し込みいただけます。 |  |  |

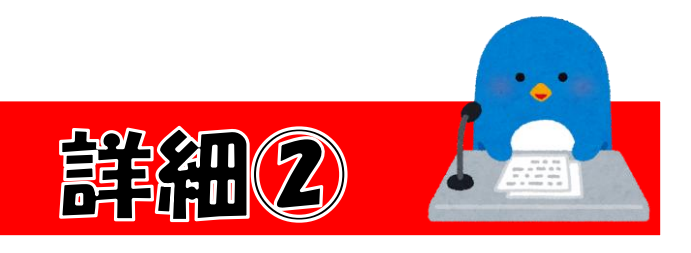

### パソコンの画面

# スマートフォンの画面

| 「外」山口県ゴルフ協会<br>Yamaguchi Gutf Association |                                   | Webエントリーシステム                                 |
|-------------------------------------------|-----------------------------------|----------------------------------------------|
| Web申込み MENU                               | お知らせ                              | (満れのお知らせ →)                                  |
| ユーザー番号:006898                             | 2022年9月15日 アマ予選 象水原GC             |                                              |
| ログアウト                                     | 2022年9月15日 アマ予選 中領ゴルフ倶楽部          |                                              |
| ☆ 競技のご案内                                  | 2022年5月14日 NEW お知らせ               |                                              |
| <ul> <li>(8) 登録情報の確認と編集</li> </ul>        | アカウント情報<br>No.ユーザー書句 006898       |                                              |
| 合 パスワード変更                                 | (100歳)<br>(100歳)                  | 為 所属クラブ 山口県ゴルフ協会                             |
| ▶ お問い合わせ先                                 | Q <sup>6</sup> 電話描号 090-9999-9999 | E-mail yga@yamaguchiken-golf-<br>kyoukai.com |
| 山口県ゴルフ協会<br>© 083-973-4701                | 今後の開催競技 ※参加費が未払いの競技があります          |                                              |

図はログインを押した直後の画面です。 【アカウント情報】欄にユーザー番号が 掲載されています。

同伴競技者の方は、この6ケタのユーザー 番号と生年月日を申込代表者へお伝えくだ さい。

| お知らせ                                           | (過去のお知らせ →        |  |  |
|------------------------------------------------|-------------------|--|--|
| 2022年9月15日<br>アマ予選 泉水原G                        | c                 |  |  |
| 2022年9月15日<br>アマ予選 中須ゴルフ倶楽部                    |                   |  |  |
| 2022年5月14日<br>NEW お知らせ                         |                   |  |  |
| アカウント情報 登録情報の編集 →                              |                   |  |  |
| No.ユーザー番号                                      | 006898            |  |  |
| 🔛 生年月日                                         | 1922年 4月 9日(100歳) |  |  |
| 🕲 電話番号                                         | 090-9999-9999     |  |  |
| 8 氏名                                           | a a (あ あ)         |  |  |
| 🚇 所属クラブ                                        | 山口県ゴルフ協会          |  |  |
| ☑ E-mail yga@yamaguchiken-golf-<br>kyoukai.com |                   |  |  |